# VTT **Periodic financial** report H2020 Kinga Koski 1 10.12.2019 VTT - beyond the obvious

#### **Financial report**

- The **financial report** must contain:
  - (a) information on the eligible costs, including a 'breakdown of direct costs table' and a 'budget follow-up table';
  - (b) an '**individual financial statement**' (see Annex 4) from the beneficiary [and from each linked third party] for the reporting period concerned.

#### **Financial report**

- a 'summary financial statement', created automatically by the electronic exchange system, consolidating the individual financial statements for the reporting period concerned and including the request for interim payment (or for the last financial reporting period the request for payment of the balance);
- (e) for the last financial reporting period only: a '**certificate on the financial statements**' (see Annex 5) for the beneficiary [and linked third party], if it requests a total contribution of EUR 325 000 or more, as reimbursement of actual costs and unit costs calculated on the basis of its usual cost accounting practices (see Article 5.2 and Article 6.2.

#### **New Portal view**

https://ec.europa.eu/info/funding-tenders/opportunities/portal/screen/home

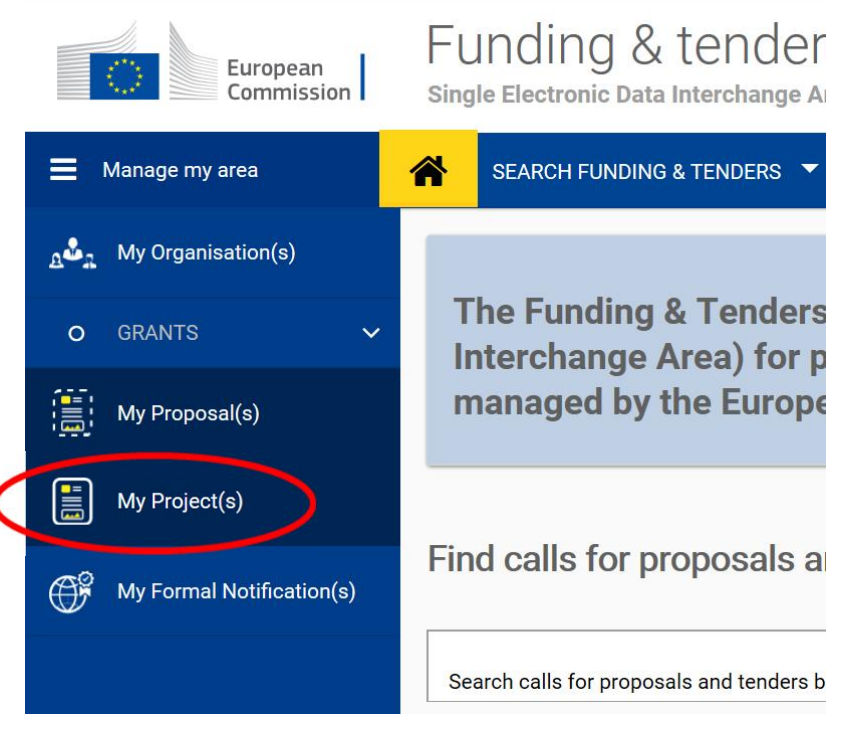

11.12.2019 VTT – beyond the obvious

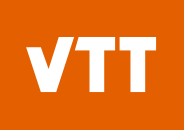

#### **New Portal view**

| Archived funding     | Project(s)       |                           | i <u>More ir</u> | <u>ifo</u>                  | Feedba         |
|----------------------|------------------|---------------------------|------------------|-----------------------------|----------------|
| Results: 1           |                  | ownload excel list of tho | se projects      | Q mire                      | 1<br>1<br>1    |
| ACRONYM <sup>▲</sup> | CALL ≑           | PROGRAM 🗢                 | PROJECT ≑        | PHASE 🗢                     | i≈ ♦ Actions ♦ |
| MIREGAS              | H2020-ICT-2014-1 | H2020                     | 644192           | Active                      | Actions        |
|                      |                  | н н                       | 1 1 10           | Project Cons<br>Manage Proj | ect            |
|                      |                  |                           |                  | View Propos                 | al             |

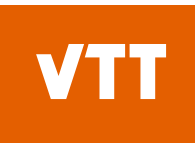

#### **New Portal view / Edit Roles**

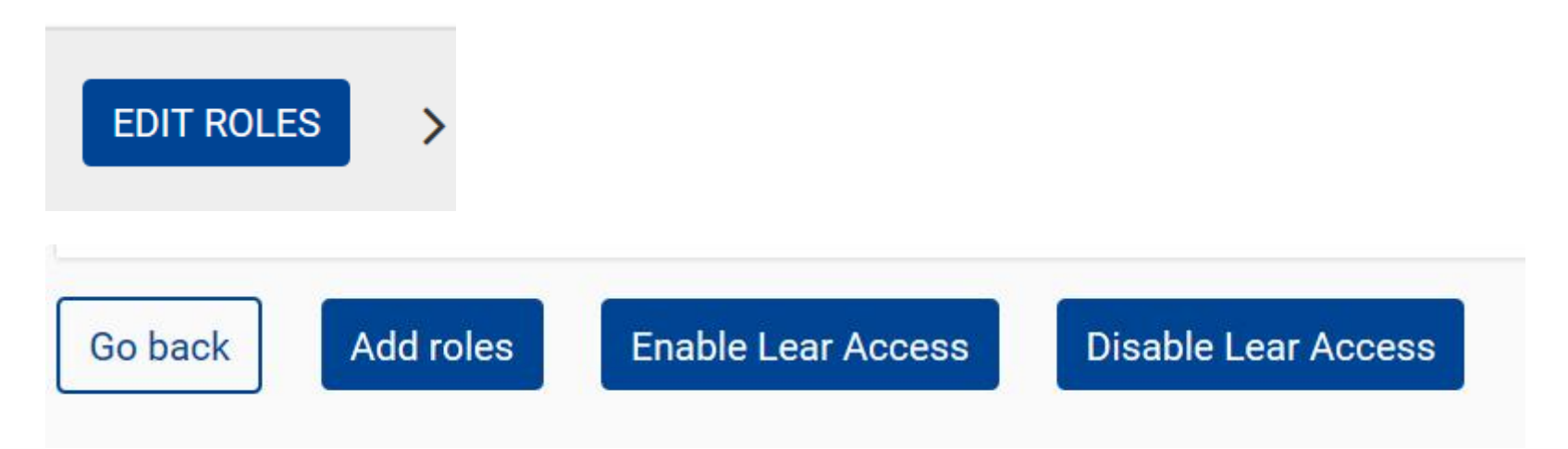

#### **Manage Project**

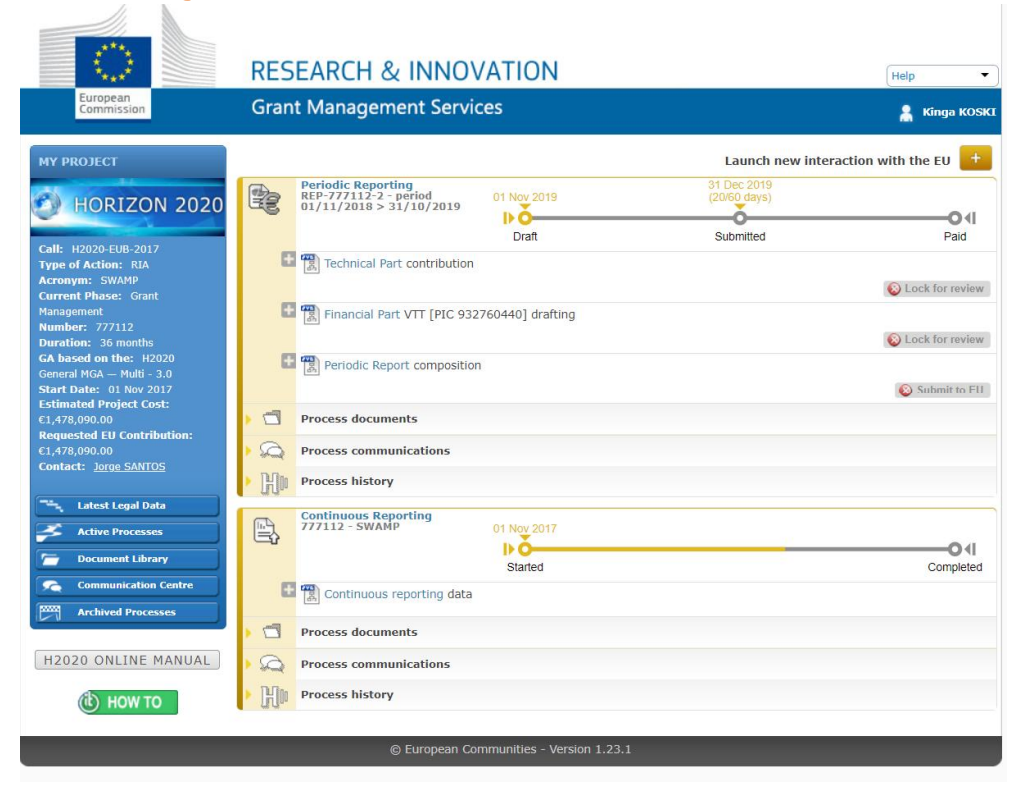

11.12.2019 VTT – beyond the obvious

#### **Periodic Reporting H2020**

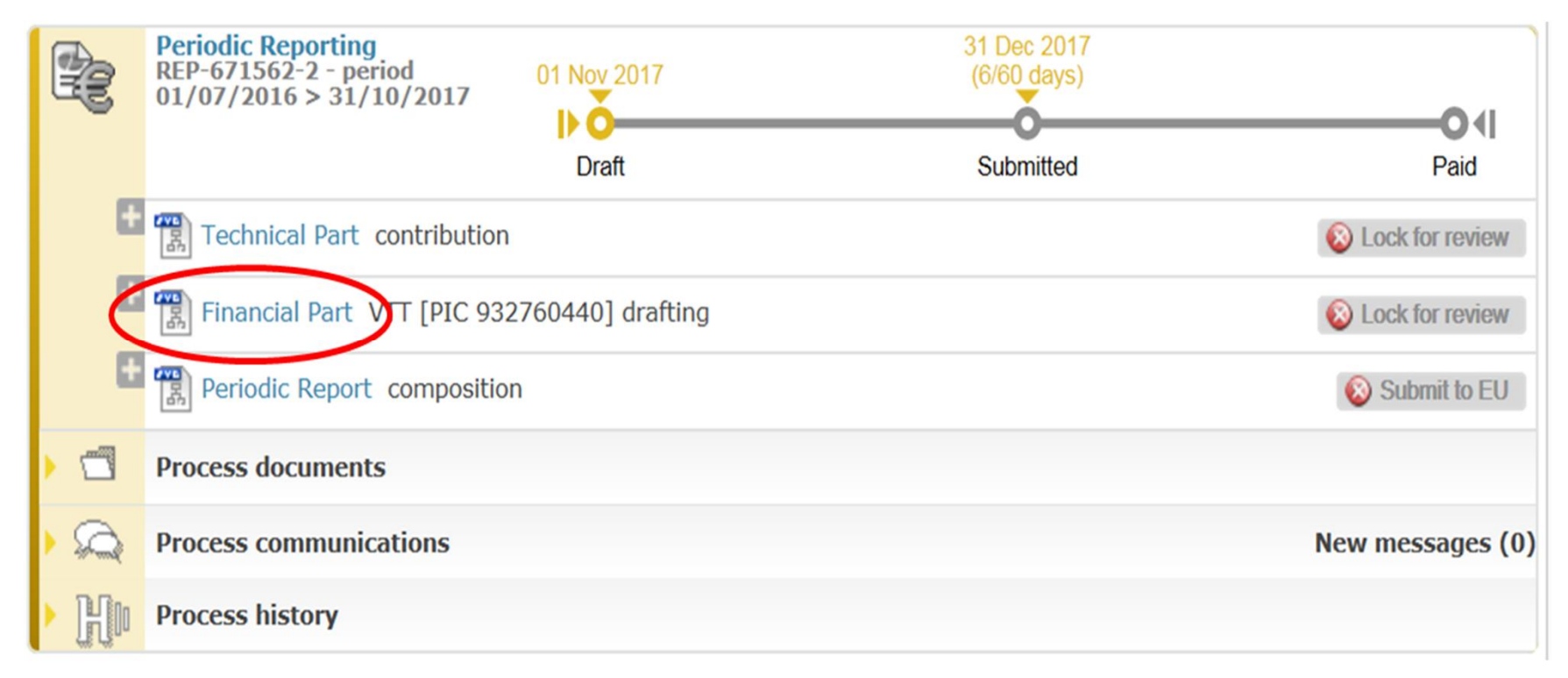

#### Main reporting page per partner

#### please fill in the total personnel cost and then press action button

| Eligible costs: 📊                                               |                          |               |        |          |
|-----------------------------------------------------------------|--------------------------|---------------|--------|----------|
| Cost Category                                                   |                          | *             | Total  | Actions  |
| a) Direct personnel costs declared as actual costs              |                          |               | 0.00 € |          |
| b) Direct personnel costs declared as unit costs (average cost  | cs)                      |               | 0.00 € | R        |
| d) Direct costs of subcontracting                               |                          | <u>0.00 €</u> |        |          |
| e) Direct costs of providing financial support to third parties |                          | <u>0.00 €</u> |        |          |
| f) Other direct costs                                           |                          |               | 0.00 € | R        |
| g) Costs of large research infrastructure                       |                          |               | 0.00 € |          |
| h) Costs of internally invoiced goods and services              |                          |               | 0.00 € |          |
| i) Indirect costs ( = 0.25 * (a + b + f + g + h - p))           |                          |               | 0.00 € | -        |
| k) Total costs ( = a + b + d + e + f + g + h + i)               |                          |               | 0.00 € | 1        |
| l) Receipts                                                     |                          |               | 0.00 € |          |
| n) Maximum EU contribution ( = 100% * k)                        | Maximum Ell Contribution |               | 0.00 € |          |
| o) Requested EU contribution                                    | Maximum EO Contribution  |               | 0.00 € | <b>2</b> |

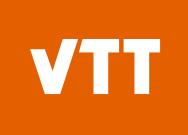

#### **Personnel cost report**

for more rows press <a href="#">4dd Detail</a>

| Direct p | personnel costs | declared as actual costs |             |                         |                     |                                              |          |
|----------|-----------------|--------------------------|-------------|-------------------------|---------------------|----------------------------------------------|----------|
| ersons/  | /month per WP   |                          |             |                         |                     | ÷                                            | Add Deta |
| No.      |                 | Person Months            |             |                         | Associated Work     | k Package                                    | Actions  |
| 1        |                 |                          |             | 🛉 (none)                | 0                   |                                              | ×        |
| No.      | Costs           | Third Party Name         | T           | уре                     | Foreseen in Annex I | Explanations (if not foreseen<br>in Annex I) | Actions  |
| 1 (      |                 |                          |             | •                       |                     |                                              | ×        |
|          |                 |                          | 🛃 <u>OI</u> | <u>k</u> 🐻 <u>Cance</u> | L                   |                                              |          |
|          |                 |                          |             |                         |                     |                                              |          |

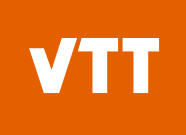

#### **Personnel cost report**

#### Remember mark the correct WP's

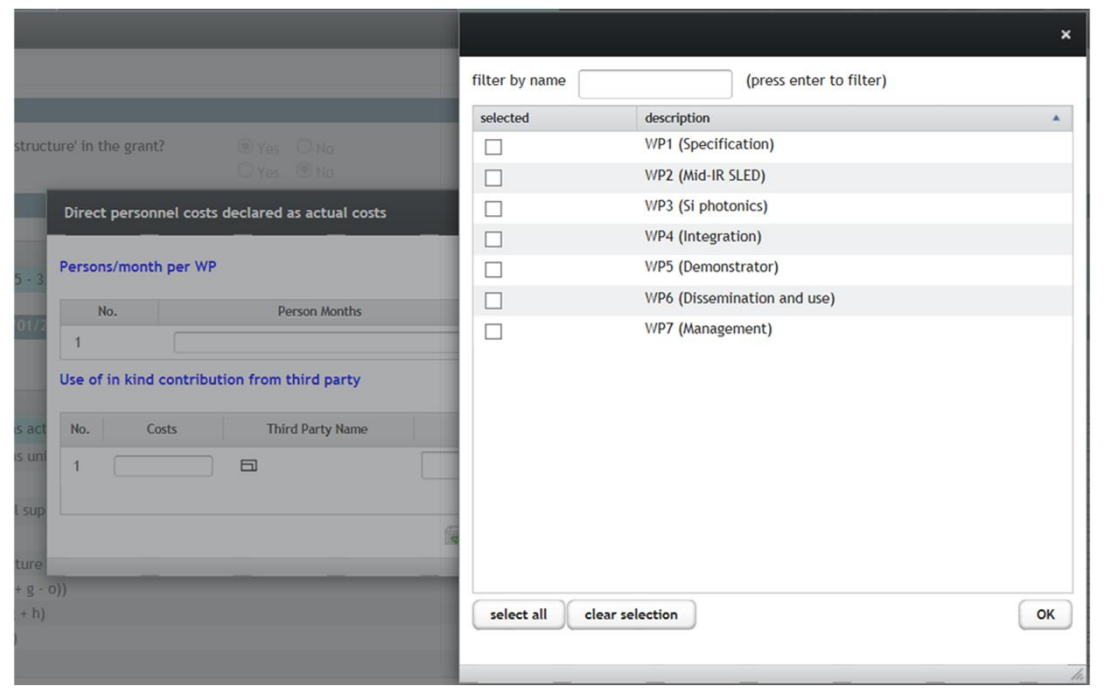

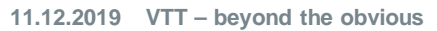

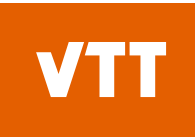

# Personnel cost report (in case of use of in kind contibution from third party)

| Direct pe        | ersonnel costs | declared as actual costs                 |                        |                 |                     |                                              |                       |
|------------------|----------------|------------------------------------------|------------------------|-----------------|---------------------|----------------------------------------------|-----------------------|
| Persons/r        | month per WP   |                                          |                        |                 |                     | +                                            | Add Detail            |
| No.              |                | Person Months                            |                        |                 | Associated Work     | Package                                      | Actions               |
| 1                |                |                                          |                        | 🛉 (none)        | 0                   |                                              | ×                     |
| Use of in<br>No. | kind contribut | ion from third party<br>Third Party Name | Ту                     | be              | Foreseen in Annex I | Explanations (if not foreseen<br>in Annex I) | Add Detail<br>Actions |
| 1                |                |                                          | Against P<br>Free of c | ayment<br>harge |                     |                                              | ×                     |

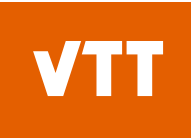

# Personnel cost report (in case of use of in kind contibution from third party)

Remember fill "Foreseen in Annex I" declaration

| ersons/mon    | cirper wr                   |                                          |          |                     | 4.                                           | Add De          |
|---------------|-----------------------------|------------------------------------------|----------|---------------------|----------------------------------------------|-----------------|
| No.           |                             | Person Months                            |          | Associated Work     | k Package                                    | Actio           |
| 1             |                             |                                          | 🕂 (none) | 0                   |                                              | ×               |
| se of in kind | d contribut                 | ion from third party                     |          |                     | <b>+</b> <u>/</u>                            | Add De          |
| se of in kind | <b>d contribut</b><br>Costs | ion from third party<br>Third Party Name | Туре     | Foreseen in Annex I | Explanations (if not foreseen<br>in Annex I) | Add De<br>Actio |
| se of in kind | d contribut                 | ion from third party<br>Third Party Name | Туре     | Foreseen in Annex I | Explanations (if not foreseen<br>in Annex I) | Add De<br>Actio |

### **Subcontracting**

#### Push the amount after that you can insert the amount and explanation

| ligible costs: 1                                                 | 1 The State Street |          |
|------------------------------------------------------------------|--------------------|----------|
| Cost Category                                                    | Total              | Actions  |
| a) Direct personnel costs declared as actual costs               | 0.00 €             | R        |
| b) Direct personnel costs declared as unit costs (average costs) | 0.00 €             | R        |
| d) Direct costs of subcontracting                                | 0.00 €             |          |
| e) Direct costs of providing financial support to third parties  | 0.00 €             |          |
| f) Other direct costs                                            | 0.00 €             | R        |
| g) Costs of large research infrastructure                        | 0.00 €             |          |
| h) Costs of internally invoiced goods and services               | 0.00 €             |          |
| i) Indirect costs ( = 0.25 * (a + b + f + g + h - p))            | 0.00 €             |          |
| k) Total costs ( = a + b + d + e + f + g + h + i)                | 0.00 €             |          |
| l) Receipts                                                      | 0.00 €             |          |
| n) Maximum EU contribution ( = 100% * k)                         | 0.00 €             |          |
| o) Requested EU contribution                                     | 0.00 €             | <b>2</b> |

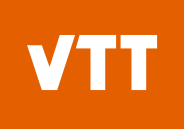

#### **Subcontracting**

| Financial Statement                              |                             |             |                             |                                              |            |                       |
|--------------------------------------------------|-----------------------------|-------------|-----------------------------|----------------------------------------------|------------|-----------------------|
| No contribution requested?                       | O Yes                       |             |                             |                                              |            |                       |
| Financial Statements                             | Direct costs of subcontract | ing         |                             |                                              |            |                       |
| 01/01/2015 - 31/12                               |                             |             |                             | +                                            | Add Detail | oution                |
| Financial Statement for period '1' (01/01/2015   | No. Costs                   | Description | Foreseen in Annex I         | Explanations (if not foreseen in<br>Annex I) | Actions    | and the second second |
| Eligible costs:                                  | 1                           |             |                             | 5                                            | ×          | The The               |
| Cost Category                                    |                             |             | 🥪 <u>Ok</u> 🙀 <u>Cancel</u> |                                              |            | Total                 |
| a) Direct personnel costs declared as actual c   | USIS                        |             |                             |                                              |            | 0.00€                 |
| b) Direct personnel costs declared as unit cost  | ts (average costs)          |             |                             |                                              |            | 0.00 €                |
| d) Direct costs of subcontracting                |                             |             |                             |                                              |            | <u>0.00 €</u>         |
| e) Direct costs of providing financial support t | to third parties            |             |                             |                                              |            | <u>0.00 €</u>         |
| f) Other direct costs                            |                             |             |                             |                                              |            | 0.00 €                |
| g) Costs of large research infrastructure        |                             |             |                             |                                              |            | 0.00 €                |
| h) Indirect costs (= 0.25 * (a + b + f + g - o)) |                             |             |                             |                                              |            | 0.00 €                |
| j) Total costs (= a + b + d + e + f + g + h)     |                             |             |                             |                                              |            | 0.00 €                |
| m) Maximum EU contribution (100%)                |                             |             |                             |                                              |            | 0.00 €                |
| n) Requested EU contribution                     |                             |             |                             |                                              |            | 0.00 €                |

# Direct cost of providing financial support to third party

|                                                | slide to se      | lect beneficiary         |                                                                                                    |             |          |                    |                |      |
|------------------------------------------------|------------------|--------------------------|----------------------------------------------------------------------------------------------------|-------------|----------|--------------------|----------------|------|
| Financial Statement                            |                  |                          |                                                                                                    |             |          |                    | 42             | SAVE |
|                                                |                  |                          |                                                                                                    |             |          |                    |                | -    |
| 01/01/2015 - 31                                | Direct costs     | of providing financial s | upport to third parties                                                                                                    |             |          | ntribution         |                |      |
|                                                |                  |                          |                                                                                                    |             |          | 11/2011/2012       | and the second |      |
| Financial Statement for period '1' (01/01/2)   | No               | Costs                    |                                                                                                    | Description | Add Deta |                    |                |      |
| Eligible costs:                                | 1                | Costs                    |                                                                                                    | Description | ×        | The Star Section 2 |                |      |
| Cost Category                                  |                  |                          | (in the second second s | Cancel      |          | Total              | Actions        |      |
| a) Direct personnel costs declared as actu     |                  |                          |                                                                                                    |             |          | 0.00 €             | R              |      |
| b) Direct personnel costs declared as unit     | costs (average   | costs)                   | _                                                                                                    | _           |          | 0.00 €             | R              |      |
| d) Direct costs of subcontracting              |                  |                          |                                                                                                    |             |          | <u>0.00 €</u>      |                |      |
| e) Direct costs of providing financial suppo   | ort to third par | ties                     |                                                                                                    |             |          | <u>0.00 €</u>      |                |      |
| f) Other direct costs                          |                  |                          |                                                                                                    |             |          | 0.00 €             | R              |      |
| g) Costs of large research infrastructure      |                  |                          |                                                                                                    |             |          | 0.00 €             |                |      |
| h) Indirect costs (= 0.25 * (a + b + f + g - o | ))               |                          |                                                                                                    |             |          | 0.00 €             |                |      |
| j) Total costs (= a + b + d + e + f + g + h)   |                  |                          |                                                                                                    |             |          | 0.00 €             |                |      |

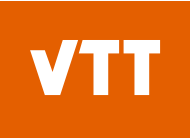

#### **Other direct cost**

- Insert the cost
- Write short description
- Chose the right category and WP
- Remember fill "Foreseen in Annex I" declaration

| Financial Statement                          |                    |                            |                                                  |                                            |                                           |                                  |                                           |                            |                      | <b>#</b>       |
|----------------------------------------------|--------------------|----------------------------|--------------------------------------------------|--------------------------------------------|-------------------------------------------|----------------------------------|-------------------------------------------|----------------------------|----------------------|----------------|
| Financial information from contact           | Other              | direct costs               |                                                  |                                            | _                                         |                                  |                                           |                            | 1                    | - Calification |
| No contribution requested?                   | Explan<br>It is re | ation of majo<br>commended | or cost items if the ar<br>to specify the Person | nount exceeds 15% on nel Costs and total a | of personnel costs<br>mount of Other Dire | ect Costs before fillir          | ng in the Use of Resour                   | r <b>ces</b><br>Add Detail | and the              |                |
|                                              | No.                | Costs                      | Short Description                                | Category                                   | Associated Work<br>Package                | Foreseen in Annex                | Explanations (if not foreseen in Annex I) | Actions                    | ntribution           |                |
| 01/01/2015 - 31                              | 1                  |                            | 5                                                | -                                          | ) 🕂 (none)                                | -                                | 6                                         | ×                          | €                    |                |
| Financial Statement for period '1' (01/01/20 | Use of             | in kind cont               | ribution from third pa                           | Equipment<br>Other goods an                | d services                                |                                  | 4                                         | Add Detail                 |                      |                |
| Eligible costs:                              | No.                | Costs                      | Third Party Name                                 | 1,pc c                                     | Associated<br>Packa                       | I Work Foreseen in<br>ge Annex I | Explanations (if not foreseen in Annex I) | Actions                    | for a partie the and | Later Sunt     |
| Cost Category                                | 1                  |                            | <b>a</b>                                         | •                                          | -) 🕂 (none                                | 2) -                             |                                           | ×                          | Total                | Actions        |
| a) Direct personnel costs declared as actu   |                    |                            |                                                  |                                            |                                           |                                  |                                           |                            | 0.00 €               | R              |
| b) Direct personnel costs declared as unit   |                    |                            |                                                  |                                            |                                           |                                  |                                           |                            | 0.00 €               | R              |
| d) Direct costs of subcontracting            |                    |                            |                                                  |                                            | 0k 🐻 Cancel                               |                                  |                                           |                            | <u>0.00 €</u>        |                |
| e) Direct costs of providing financial supp  |                    |                            |                                                  |                                            |                                           |                                  |                                           | 1                          | <u>0.00 €</u>        |                |
| f) Other direct costs                        |                    |                            |                                                  |                                            |                                           |                                  |                                           |                            | 0.00 €               | R              |

#### Indirect cost, total cost and EU contribution

- Indirect cost, total cost and EU contribution will calculated automatically
- Click to change the requested contribution

| nancial Statement                                                |                                                 |                   | Image: A start of the start of the start |
|------------------------------------------------------------------|-------------------------------------------------|-------------------|----------------------------------------------------------------------------------------------------|
|                                                                  | Financial Statement for period '2' - (01 Jul 20 | 16 - 31 Oct 2017) |                                                                                                    |
| ligible costs: 👔                                                 |                                                 |                   |                                                                                                    |
| Cost Category                                                    | *                                               | Total             | Actions                                                                                                    |
| a) Direct personnel costs declared as actual costs               |                                                 | 0.00 €            | R                                                                                                    |
| b) Direct personnel costs declared as unit costs (average costs) |                                                 | 0.00 €            | R                                                                                                    |
| d) Direct costs of subcontracting                                | <u>0.00 €</u>                                   |                   |                                                                                                    |
| e) Direct costs of providing financial support to third parties  | <u>0.00 €</u>                                   |                   |                                                                                                    |
| f) Other direct costs                                            |                                                 | 0.00 €            | R                                                                                                    |
| g) Costs of large research infrastructure                        |                                                 | 0.00 €            |                                                                                                    |
| h) Costs of internally invoiced goods and services               |                                                 | 0.00 €            |                                                                                                    |
| i) Indirect costs ( = 0.25 * (a + b + f + g + h - p))            |                                                 | 0.00 €            |                                                                                                    |
| k) Total costs ( = a + b + d + e + f + g + h + i)                |                                                 | 0.00 €            |                                                                                                    |
| l) Receipts                                                      |                                                 | 0.00 €            |                                                                                                    |
| n) Maximum EU contribution ( = 100% * k)                         |                                                 | 0.00 €            | $\bigcirc$                                                                                                    |
| o) Requested EU contribution                                     |                                                 | 0.00 €            | ( 🖉 )                                                                                                    |

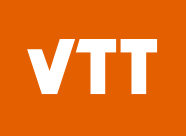

#### **Financial statement**

 Click the "Lock for Review" button, which will prevent further editing and generate a pdf document (This might take a few minutes.)

| R   | Periodic Reporting<br>REP-#87130 -1 - period 10/2013<br>> 03/2015 | 06/10/2014   |           |          | 04              |
|-----|-------------------------------------------------------------------|--------------|-----------|----------|-----------------|
|     |                                                                   | Draft        | Submitted | Reviewed | Paid            |
|     | Financial Statement 2004                                          | 110 drafting |           |          | Lock for review |
|     | (문화) Technical Report contribution                                |              |           |          | Lock for review |
|     | Periodic Report 1 projectNo                                       | composition  |           |          | Submit to EU    |
| •   | Documents                                                         |              |           |          |                 |
| • 2 | Messages                                                          |              |           |          |                 |

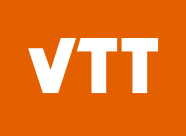

#### **Financial statement**

The Financial Statement can be unlocked ("Unlock to draft") for further editing or electronically signed & submitted ("Sign and Submit") to the coordinator

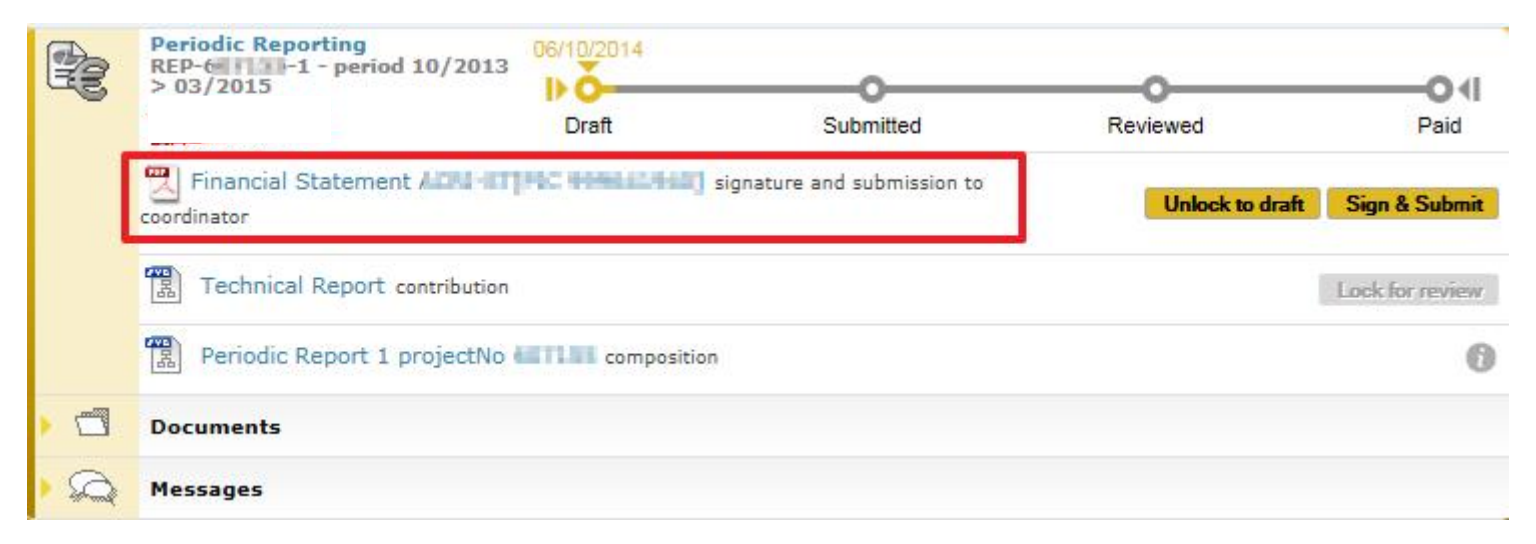

#### **Financial statement / Signature window**

|                                                                                      | EUROPEAN COMMISSION AUTHENTICATION SERVICE (ECAS)                                                                                                    |
|--------------------------------------------------------------------------------------|----------------------------------------------------------------------------------------------------|
| European<br>Commission                                                               | External                                                                                                    |
| COPA > Authentication Service > ECAS                                                 | Signature                                                                                                    |
|                                                                                      | & Logout Change password Account information Hel                                                                                                    |
|                                                                                      | TestOne PARTNER (Test1.Partner)   Extern                                                                                                    |
| ECAS Signature                                                                       |                                                                                                    |
| Welcome Teatron Intertainty                                                          | e No FCAC Ciseshurs and This and allow you to disitally size a transation using your FCAC answerd                                                        |
| The SyGMa-PPGMS appl<br>The transaction has the followin<br>legal entity ACRT ST SAS | lication is asking you to sign a transaction<br>ig description: Signature of the financial statement for GEP155-SAET as authorised representative of the |
| See the complete transaction                                                         | D Printer-Friendly Version                                                                                                    |
| To sign the transaction,                                                             | please enter your ECAS password                                                                                                    |
| Reason:                                                                              | For signature                                                                                                    |
|                                                                                      | Comment                                                                                                    |
|                                                                                      |                                                                                                    |
|                                                                                      | Password *                                                                                                    |
|                                                                                      |                                                                                                    |

#### **Financial statement**

 Electronically signed & submitted financial statement can see via the task Periodic Report composition.

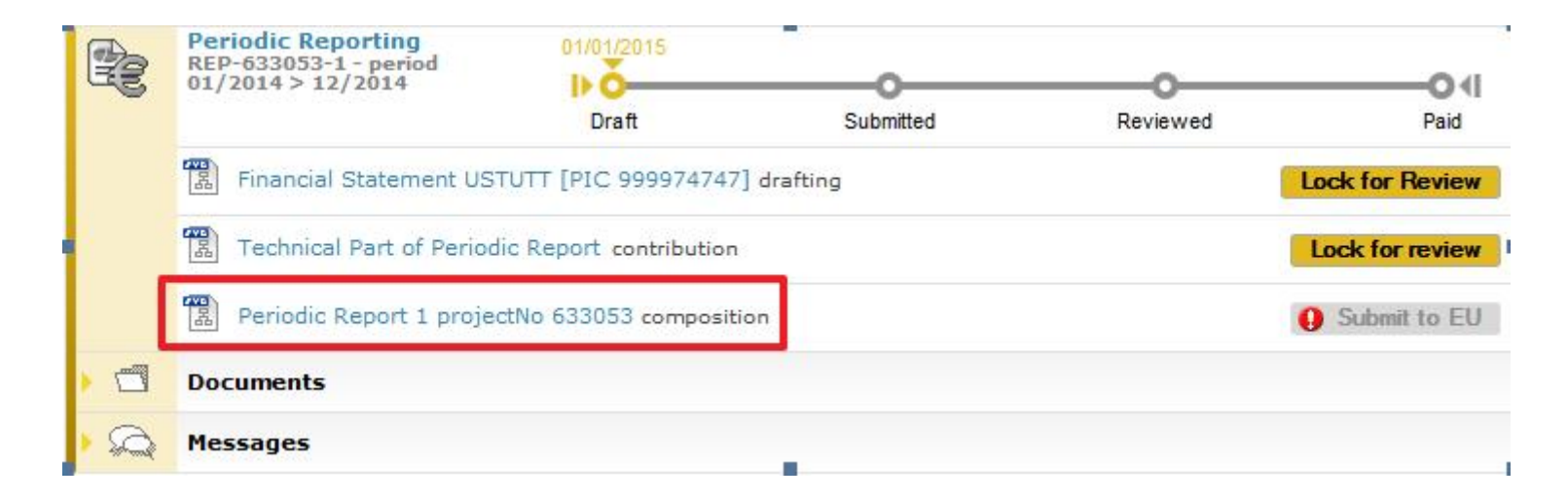

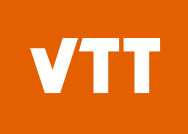

#### **Financial statement**

Please click on the Financial Statement pdf to download

|                                           | Filter | All | Draft      | Available | Included |
|-------------------------------------------|--------|-----|------------|-----------|----------|
| Report Element                            |        |     | Status     |           |          |
| Technical report                          |        |     |            |           |          |
| Technical Statement                       |        |     | Draft      |           |          |
| 📹 Financial report                        |        |     |            |           |          |
| Financial Statement                       |        |     | Draft      |           |          |
| Financial Statement HILFU?                |        |     | Draft      |           |          |
| Financial Statement ACR CT[PIC 900647340] |        |     | Sent to CO |           |          |
| Financial Statement                       |        |     | Draft      |           |          |
| Financial Statement 95553144              |        |     | Draft      |           |          |
| Financial Statement                       |        |     | Draft      |           |          |
| Financial Statement 117914                |        |     | Draft      |           |          |

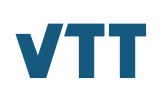

# Periodic financial reporting for coordinator

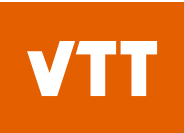

O∢I

Paid

#### **Periodic reporting for coordinator**

 To open push "Periodic Reporting"
 Periodic Reporting REP-644192-1 - period 01/2015 01 Jan 2016 12/2015
 Draft
 Submitted

| Grant<br>Management                                                                                                    |                        |             |              |            |                | Project | : Periodic Repoi        | t |
|----------------------------------------------------------------------------------------------------|------------------------|-------------|--------------|------------|----------------|---------|-------------------------|---|
| Project 644192 (MIREGAS)<br>HORIZON 2020<br>Period No: 1 Duration (months): 12<br>Reporting Period : [01 Jan 2015 - 31 Dec 2015] | Publishable<br>Summary | Report Core | Deliverables | Milestones | Critical Risks | Genders | Financial<br>Statements |   |
| Summary for publication 😣                                                                                                    | _                      | _           | _            | _          | _              | _       | _                       |   |

- Summary of the context and overall objectives of the project

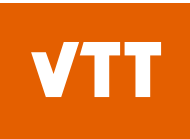

#### **Periodic reporting for coordinator**

Download UoR and Financial Statements

| 644192 (MIRECAS)       RIA       Publishable       Report Core       Deliverables       Milestones       Critical Risks       Publications       Patents (IPR)       Gender       Financial       Statements         Period No: 1       Duration (months): 12<br>Reporting Period : [01 Jan 2015 - 31 Dec 2015)       Deliverables       Milestones       Critical Risks       Publications       Patents (IPR)       Gender       Financial       Statements         Financial Report         Patents Financial Report         Number       Role       Short Name       Legal Name       Country       PIC       Status         1       CO       VTT Oy       Teknologian tutkimuskeskus VTT Oy       FI       932760440       Draft         2       BEN       TAMPERE UNIVERSITY OF TE       TTY-SATIO       FI       99901703       Draft         3       BEN       VAISALA OYJ       VAISALA OYJ       VAISALA OYJ       FI       9935862693       Draft         4       BEN       ITME       INSTYTUT TECHNOLOGII MATERIALOW ELEKTRONICZNY       PL       999509729       Draft         5       BEN       Airoptic Sp. z o.o.       Airoptic Sp. z o.o.       Airoptic Sp. z o.o.       Airoptic Sp. Ka.       PL       999559303       Frozen/Ready For Submission to C |                  | Grant<br>Management                                                       |                                                                                                 | Proj                          | ject Periodic Report     |                                                   |
|----------------------------------------------------------------------------------------------------|------------------|---------------------------------------------------------------------------|-------------------------------------------------------------------------------------------------|-------------------------------|--------------------------|---------------------------------------------------|
| Namber Financial Report         Number       Role       Short Name       Legal Name       Country       PIC       Status         1       CO       VTT 0y       Teknologian tutkimuskeskus VTT 0y       Fi       932760440       Draft         -       UTRO       VTT       TEKNOLOGIAN TUTKIMUSKESKUS VTT       Fi       999901706       Draft         2       BEN       TAMPERE UNIVERSITY OF TE       TTY-SAATIO       Fi       990343811       Draft         3       BEN       VAISALA OYJ       VAISALA OYJ       FI       953862693       Draft         4       BEN       ITME       INSTYTUT TECHNOLOGII MATERIALOW ELEKTRONICZNY       PL       999509729       Draft         5       BEN       Airoptic Sp. z o.o.       Airoptic Spolka z Ograniczona Odpowiedzialnoscia       PL       9955124178       Accepted by COO         6       BEN       VIGO       VIGO SYSTEM S.A.       PL       999659303       Frozen/Ready For Submission to COO/Ready                                                                                                    | 644192 (MIREGAS) | RIA<br>RIZON 2020<br>Duration (months): 12<br>[01 Jan 2015 - 31 Dec 2015] | Publishable<br>Summary     Report Core     Deliverables     Milestone       1     1     1     1 | es Critical Risks Publication | ons Patents (IPR) Gender | Financial<br>Statements                           |
| NameNoteJoint PracticeCountyPr.VCOUNTYTeknologian tutkimuskeskus VTT OyFI932760440Draft-UTROVTTTEKNOLOGIAN TUTKIMUSKESKUS VTTFI999901706Draft2BENTAMPERE UNIVERSITY OF TETTY-SAATIOFI990343811Draft3BENVAISALA OYJVAISALA OYJFI953862693Draft4BENITMEINSTYTUT TECHNOLOGII MATERIALOW ELEKTRONICZNYPL999509729Draft5BENAiroptic Sp. z o.o.Airoptic Spolka z Ograniczona OdpowiedzialnosciaPL955124178Accepted by COO6BENVIGOVIGO SYSTEM S.A.PL99965933Frozen/Ready For Submission to COO/Ready                                                                                                    | Partners Fina    | ncial Report                                                              | Local Name                                                                                      | Country                       | DIC                      | Use of Resources summary                          |
| VICCOVTTTEKNOLOGIAN TUTKIMUSKESKUS VTTFI999901706Draft2BENTAMPERE UNIVERSITY OF TETTY-SAATIOFI990343811Draft3BENVAISALA OYJVAISALA OYJFI953862693Draft4BENITMEINSTYTUT TECHNOLOGII MATERIALOW ELEKTRONICZNYPL999509729Draft5BENAiroptic Sp. z o.o.Airoptic Spolka z Ograniczona OdpowiedzialnosciaPL955124178Accepted by COO6BENVIGOVIGO SYSTEM S.A.PL999659303Frozen/Ready For Submission to COO/Ready                                                                                                    |                  |                                                                           | Teknologian tutkimuskoskus VTT Ov                                                               | El                            | 022760440                | Draft                                             |
| 2BENTAMPERE UNIVERSITY OF TETTY-SAATIOFI990343811Draft3BENVAISALA OYJVAISALA OYJFI953862693Draft4BENITMEINSTYTUT TECHNOLOGII MATERIALOW ELEKTRONICZNYPL999509729Draft5BENAiroptic Sp. z o.o.Airoptic Spolka z Ograniczona OdpowiedzialnosciaPL955124178Accepted by COO6BENVIGOVIGO SYSTEM S.A.PL999659303Frozen/Ready For Submission to COO/Ready                                                                                                    | - UTI            | RO VTT                                                                    | TEKNOLOGIAN TUTKIMUSKESKUS VTT                                                                  | FI                            | 999901706                | Draft                                             |
| 3BENVAISALA OYJVAISALA OYJFI953862693Draft4BENITMEINSTYTUT TECHNOLOGII MATERIALOW ELEKTRONICZNYPL999509729Draft5BENAiroptic Sp. z o.o.Airoptic Spolka z Ograniczona OdpowiedzialnosciaPL955124178Accepted by COO6BENVIGOVIGO SYSTEM S.A.PL999659303Frozen/Ready For Submission to COO/Ready                                                                                                    | 2 BE             | N TAMPERE UNIVERSITY O                                                    | TE TTY-SAATIO                                                                                   | FI                            | 990343811                | Draft                                             |
| 4BENITMEINSTYTUT TECHNOLOGII MATERIALOW ELEKTRONICZNYPL999509729Draft5BENAiroptic Sp. z o.o.Airoptic Spolka z Ograniczona OdpowiedzialnosciaPL955124178Accepted by COO6BENVIGOVIGO SYSTEM S.A.PL999659303Frozen/Ready For Submission to COO/Ready                                                                                                    | 3 BE             | N VAISALA OYJ                                                             | VAISALA OYJ                                                                                     | FI                            | 953862693                | Draft                                             |
| 5       BEN       Airoptic Sp. z o.o.       Airoptic Spolka z Ograniczona Odpowiedzialnoscia       PL       955124178       Accepted by COO         6       BEN       VIGO       VIGO SYSTEM S.A.       PL       999659303       Frozen/Ready For Submission to COO/Ready                                                                                                    | 4 BE             | N ITME                                                                    | INSTYTUT TECHNOLOGII MATERIALOW ELEKTRONIC                                                      | ZNY PL                        | 999509729                | Draft                                             |
| 6 BEN VIGO VIGO SYSTEM S.A. PL 999659303 Frozen/Ready For Submission to COO/Read                                                                                                    | 5 BE             | N Airoptic Sp. z o.o.                                                     | Airoptic Spolka z Ograniczona Odpowiedzialnosc                                                  | ria PL                        | 955124178                | Accepted by COO                                   |
|                                                                                                    | 6 BE             | N VIGO                                                                    | VIGO SYSTEM S.A.                                                                                | PL                            | 999659303 Fr             | ozen/Ready For Submission to COO/Ready For Signat |
| 7 BEN Gassecure AS GASSECURE AS NO 940518985 Draft                                                                                                    | 7 BE             | N GasSecure AS                                                            | GASSECURE AS                                                                                    | NO                            | 940518985                | Draft                                             |

#### **Important to check**

Insert one total amount (EUR) to the personnel costs. PMs are reported at WP level. Push is button to check this.

| Eligible costs: 🚺                                              |                          |               |        |          |
|----------------------------------------------------------------|--------------------------|---------------|--------|----------|
| Cost Category                                                  |                          |               | Total  | Actions  |
| a) Direct personnel costs declared as actual costs             |                          |               | 0.00€  | R        |
| b) Direct personnel costs declared as unit costs (average co   | osts)                    |               | 0.00 e | R        |
| d) Direct costs of subcontracting                              |                          | <u>0.00 €</u> |        |          |
| e) Direct costs of providing financial support to third partie | s                        | <u>0.00 €</u> |        |          |
| f) Other direct costs                                          |                          |               | 0.00€  | R        |
| g) Costs of large research infrastructure                      |                          |               | 0.00€  |          |
| h) Costs of internally invoiced goods and services             |                          |               | 0.00€  |          |
| i) Indirect costs ( = 0.25 * (a + b + f + g + h - p))          |                          |               | 0.00€  |          |
| k) Total costs ( = a + b + d + e + f + g + h + i)              |                          |               | 0.00€  |          |
| l) Receipts                                                    |                          |               | 0.00€  |          |
| n) Maximum EU contribution ( = 100% * k)                       | Maximum Ell Contribution |               | 0.00€  |          |
| o) Requested EU contribution                                   | Maximum LO Contribution  |               | 0.00 € | <b>2</b> |

#### **Important to check**

Explanation of the subcontracting cost

| igible costs: 👔                                                  |               |         |
|------------------------------------------------------------------|---------------|---------|
| Cost Category                                                    | A Total       | Actions |
| a) Direct personnel costs declared as actual costs               | 0.00 €        | R       |
| b) Direct personnel costs declared as unit costs (average costs) | 0.00 €        | R       |
| d) Direct costs of subcontracting                                | 0.00 €        |         |
| e) Direct costs of providing financial support to third parties  | <u>0.00 €</u> |         |
| f) Other direct costs                                            | 0.00 €        | R       |
| g) Costs of large research infrastructure                        | 0.00 €        |         |
| h) Costs of internally invoiced goods and services               | 0.00 €        |         |
| i) Indirect costs ( = 0.25 * (a + b + f + g + h - p))            | 0.00 €        |         |
| k) Total costs ( = a + b + d + e + f + g + h + i)                | 0.00 €        |         |
| l) Receipts                                                      | 0.00 €        |         |
| n) Maximum EU contribution ( = 100% * k)                         | 0.00 €        |         |
| o) Requested EU contribution                                     | 0.00 €        | 0       |

#### **Important to check**

Explanation if the major cost items amount exceed 15%

| Financial Statement                                                               |                                                                                                    |                                                                                                    |
|-----------------------------------------------------------------------------------|----------------------------------------------------------------------------------------------------|----------------------------------------------------------------------------------------------------|
| Financial information from contact<br>Use of 'costs of large research infrastruct | ther direct costs                                                                                                    | and the second second second second second second second second second second second second second second second |
| No contribution requested? Financial Statements                                   | xplanation of major cost items if the amount exceeds 15% of personnel costs<br>is recommended to specify the Personnel Costs and total amount of Other Direct Costs before fil | lling in the Use of Resources                                                                                    |
|                                                                                   | No. Costs Short Description Category Associated Work Foreseen in Anney<br>Package I                                                                                            | x Explanations (if not<br>foreseen in Annex I) Actions ntribution                                                |
| 01/01/2015 - 31                                                                   | 1 🗖 🚽 👘 (none) 🗸                                                                                                    | ы х <sup>с</sup>                                                                                                 |
| Financial Statement for period '1' (01/01/20                                      | Se of in kind contribution from third party<br>Other goods and services                                                                                                    | 🚽 Add Detail                                                                                                    |
|                                                                                   | No. Costs Third Party Name 1, 11 aver Associated Work Foreseen Package Annex I                                                                                                 | in Explanations (if not Actions foreseen in Annex I)                                                             |
| Cost Category                                                                     | 1 🗖 👻 👻 🛉 (none)                                                                                                    | Total Actions                                                                                                    |
| a) Direct personnel costs declared as actu                                        |                                                                                                    | 0.00 €                                                                                                    |
| b) Direct personnel costs declared as unit                                        |                                                                                                    | 0.00 €                                                                                                    |
| d) Direct costs of subcontracting                                                 | 🔯 Ok 🛛 🔯 Cancel                                                                                                    | <u>0.00 €</u>                                                                                                    |
| e) Direct costs of providing financial supp                                       |                                                                                                    | <u>∕/ 0.00 €</u>                                                                                                 |
| f) Other direct costs                                                             |                                                                                                    | 0.00 €                                                                                                    |

### **Periodic and final report**

- The Coordinator approves the elements of the Periodic Report & submits to the EU
- Click on the Include /Redo button to approve or reject an element (Financial Statement and/or Technical Part of the Periodic Report).

|                                                 | Filter | All | Draft      | Available | Include |
|-------------------------------------------------|--------|-----|------------|-----------|---------|
| Report Element                                  |        |     | Status     | Action    |         |
| Technical report                                |        |     |            |           |         |
| 🛞 Technical Part of Periodic Report             |        |     | Included   | Redo      |         |
| 📹 Financial report                              |        |     |            |           |         |
| Financial Statement                             |        |     | Draft      |           |         |
| Financial Statement                             |        |     | Draft      |           |         |
| Financial Statement Attaining Inc. Western Heat |        |     | Sent to CO | Redo      | Include |
| Financial Statement 99709100                    |        |     | Draft      |           |         |
| Financial Statement 🔨 🗠 🕬                       |        |     | Draft      |           |         |
| Financial Statement                             |        |     | Draft      |           |         |
| Financial Statement 1 1 1 1 1 1                 |        |     | Davefit    |           |         |

### **Periodic and final report**

- The Financial Statements of the Periodic Report are submitted to the EU in one single submission.
- To submit click on the button Submit to EU (at least one financial statement and the technical part needs to be included for the Submit to EU button to become available).
- The button will be disabled if there are validation errors

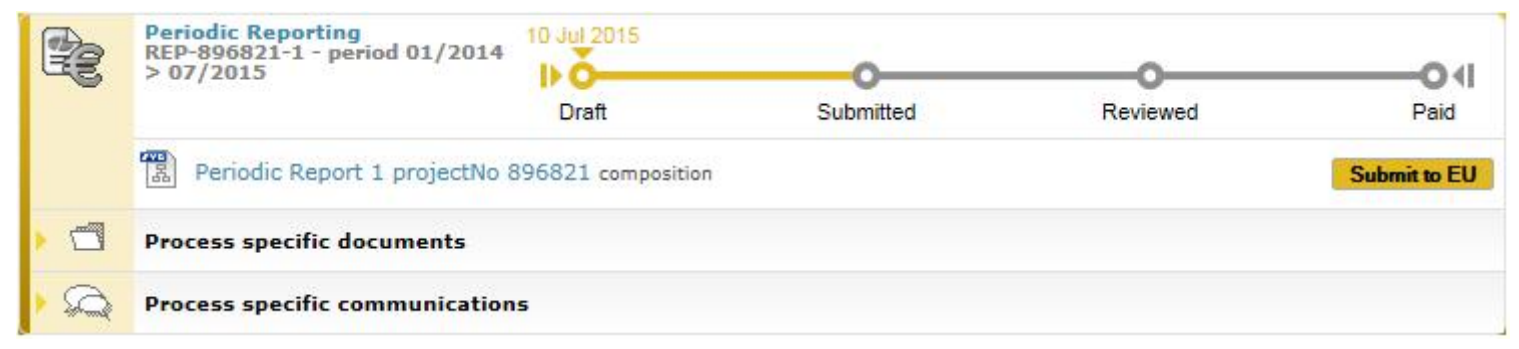

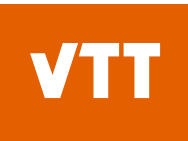

### **Periodic and final report**

• The button will be disabled if there are validation errors

|     | Periodic Reporting<br>REP-01111-1 - period 10/2013<br>> 03/2015 | 06/10/2014  |           |          | O                 |                      |
|-----|-----------------------------------------------------------------|-------------|-----------|----------|-------------------|----------------------|
|     |                                                                 | Draft       | Submitted | Reviewed | Paid              |                      |
|     | Periodic Report 1 projectNo                                     | COMPOSITION |           |          | Q Submit to EU    |                      |
|     | Documents                                                       |             |           |          | Please click to s | ee validation errors |
| • 🕰 | Messages                                                        |             |           |          | <b>-</b>          |                      |

### **Periodic and final report**

• Click the **Submit to EU** button to submit the periodic report to the EU.

| Periodic Report 1 project No 896821                                                   | ×            |
|---------------------------------------------------------------------------------------|--------------|
| You are about to submit the periodic report to the EU. Press submit to EU to proceed. |              |
| ✓ Lagree with the conditions                                                          | Submit to EU |
| Tagree with the conditions                                                            |              |

 The process goes to the status Submitted and the process box turns blue (this means the process is in the hands of the EU now).

|   | Periodic Reporting<br>REP-896821-1 - period 01/2014<br>> 07/2015 | 10 Jul 2015 | $\bigcirc$    |          | 04   |
|---|------------------------------------------------------------------|-------------|---------------|----------|------|
|   |                                                                  | Draft       | Submitted     | Reviewed | Paid |
| • | Process specific documents                                       |             | $\overline{}$ |          |      |
|   | Process specific communication                                   | IS          |               |          |      |

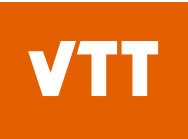

#### Periodic Report rejected by the Commission, start preparing new / Partner view

|                  | Periodic Reporting<br>REP-664337-1 - period 06/2015 01 Jan<br>> 05/2016 | 2016                             |               | 10 Dec 2016<br>(52/90 days) |  |  |
|------------------|-------------------------------------------------------------------------|----------------------------------|---------------|-----------------------------|--|--|
|                  | Dra                                                                     | ft                               | Submitted     | Paid                        |  |  |
|                  | Technical Part of Periodic Report cor                                   | ntribution 🖬                     |               | Lock for review             |  |  |
|                  | Periodic Report 1 composition                                           |                                  |               | 1                           |  |  |
|                  | Process specific documents                                              |                                  |               |                             |  |  |
| . 2              | Process specific communications                                         |                                  |               |                             |  |  |
|                  | Periodic Report 1 project No 664337                                     |                                  |               | ×                           |  |  |
|                  |                                                                         | Filter                           | All Draft     | Available Included          |  |  |
|                  | Report Element                                                          |                                  | Status        |                             |  |  |
|                  | Technical report     Technical Part of Periodic Report                  |                                  | Draft         | ^                           |  |  |
|                  | Financial report     1 (0/9)     Financial Statement SLOVENS            | KA AKADEMIA VIED [PIC 999530390] | Draft         |                             |  |  |
|                  | 2 (0/1) 📆 📆 Financial Statement VTT[                                    | PIC 932760440]                   | Available For |                             |  |  |
|                  | 3 (0/1) Financial Statement undefine                                    | d [PIC 999994535]                | Available For |                             |  |  |
| 11.12.2019 VTT – |                                                                         |                                  | ALC TROUT     |                             |  |  |

#### Periodic Report rejected by the Commission, start preparing new / Partner view

| HORIZON 2020                                                                         |                        | HE OO  | 70015 > 05/2010                                            | -   |                                       |           | -O U<br>Pad  |
|--------------------------------------------------------------------------------------|------------------------|--------|------------------------------------------------------------|-----|---------------------------------------|-----------|--------------|
| alle injecto with the stady<br>014-1<br>ype of Actions Stady CDA<br>Actionymic CDNLA |                        | 8 10 B | Technical Part of Periodic Report contribution             |     |                                       |           |              |
| Innecement<br>Innecement<br>Innecement<br>Innecement<br>Innecement<br>Innecement     | iodic Rej              |        | I project No 664337                                        |     |                                       | 222798    | Land to (11) |
| tart Dates O1 Jun 201                                                                |                        |        | Filter                                                     | All | Draft                                 | Available | Included     |
| stomated Project Cost.                                                               | Report El              | eme    | nt                                                         |     | Status                                |           |              |
| equeeted LO Contribut                                                                | ai report<br>l'echnica | l Par  | t of Periodic Report                                       |     | Draft.                                |           |              |
| Latest Legal Data                                                                    | (0/9)                  |        | Financial Statement SLOVENSKA AKADEMIA VIED (PIC 199530390 | i   | Draft.                                |           |              |
| S Process List 2                                                                     | (0/1)                  | 1      | Financial Statement VTT[FIC 932760440]                     |     | Available For                         |           |              |
| Decement Library 3                                                                   | (0/1)                  |        | Financial Statement Un(PIC 999994535)                      |     | Revision<br>Available For<br>Revision |           |              |
| 🗩 Partnership Agrees                                                                 |                        |        |                                                            |     |                                       |           |              |
|                                                                                      |                        |        | Available For                                              |     |                                       |           |              |
|                                                                                      |                        |        | Revision Revise Include                                    |     |                                       |           |              |

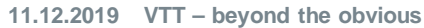

#### **VTT Periodic Report rejected by the Commission start preparing new / Coordinator view**

| 2                     | HORIZON                         | 2020                                                  | B                   | PHO | eriodic Reporting<br>1D-664337-1 - period<br>0/2015 > 05/2010 | it Register              |               |     |               | 600       | -O 4           |  |
|-----------------------|---------------------------------|-------------------------------------------------------|---------------------|-----|---------------------------------------------------------------|--------------------------|---------------|-----|---------------|-----------|----------------|--|
|                       |                                 | 10                                                    | 11                  |     |                                                               | Draft                    | Submitted     |     |               | Pad       |                |  |
| UT 4                  | HT Action: 1534-05              | -                                                     | 1                   | 1   | Technical Part of Peri                                        | utic Report contribution | 8             |     |               |           | 0              |  |
| ie Pris<br>Interre    | egeni CDIIA<br>ent Phasei Court | 12                                                    | 0                   | 1   | Cit Report con                                                | nposition                |               |     |               | 1/15      | Emilt bil till |  |
|                       | eçement<br>bern 564337          | Periodic Report 1 project No 664337                   |                     |     |                                                               |                          |               |     |               |           |                |  |
| i start               | t Dates 01 Jun 201              |                                                       |                     |     |                                                               |                          | Filter        | All | Draft         | Available | Included       |  |
| atimated Project Cash |                                 | Report Element                                        |                     |     |                                                               |                          |               |     | Status        |           |                |  |
| 100                   | anted EU Contribut              | Technical report<br>Technical Part of Periodic Report |                     |     |                                                               |                          |               |     | Draft.        |           | -              |  |
| 5                     | Latest Legal Data               | Financ                                                | tial repor<br>(0/9) | 1   | Financial Statement SL                                        | OVENSKA AKADEMIA VIED (  | PIC 999530390 | ų.  | Draft         |           |                |  |
| *                     | Pricess List                    | 2                                                     | (0/1)               | 1   | Pinancial Statement V                                         | TT[PIC 932760440]        |               |     | Available For |           |                |  |
|                       | Durament Library                | 3                                                     | (0/1)               | 1   | 🖳 Financial Statement U                                       | H[PIC 999994535]         |               |     | Available For |           |                |  |
| -                     | Communication Car               |                                                       |                     | 1   | -                                                             |                          |               |     | Revision      |           |                |  |
| 2                     | Partnership Agrees              |                                                       |                     |     |                                                               |                          |               |     |               |           |                |  |

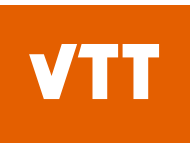

#### Periodic Report rejected by the Commission, start preparing new / Partner view

|   | Periodic Reporting<br>REP-643309-1 - period 03/2015 01 Mar 2016<br>> 02/2016                       | 29 Oct 2016<br>(80/90 days) |                   |
|---|----------------------------------------------------------------------------------------------------|-----------------------------|-------------------|
|   | Draft                                                                                              | Submitted                   | Paid              |
|   | 📳 Technical Part of Periodic Report contribution 🗊                                                 |                             | Lock for review   |
|   | Financial Statement VTT [PIC 932760440] drafting 🛅                                                 |                             | Lock for review   |
|   | Financial Statement VTT [PIC 999901706] (as UTRO) drafting                                         |                             | S Lock for review |
|   | Financial Statement VTT[PIC 932760440] signature and submission coordinator by other beneficiaries | n to                        |                   |
|   | Periodic Report 1 composition                                                                      |                             | 1                 |
|   | Process specific documents                                                                         |                             |                   |
| 2 | Process specific communications                                                                    |                             |                   |

#### **Error-tilanteet**

- Älä jätä tyhjiä kustannusrivejä -> Validointi vaiheessa aiheuttaa error-viestin.
- Other costit ei tarvitse eritellä 15% rajaan yli. Komissio kysyy lisää selvitystä tarvittaessa.
- Muista lukita ja allekirjoittaa raportti, tietojen syöttäminen ei riitä.
- Jos komissio hylkää Periodic reportin -> mahdollista, että kaikki partnerit joutuvat allekirjoittaa uudelleen, vaikka heidän ei tarvitse tehdä muutoksia. Tämä riippuu siitä miten hylkäystä PO tekee. Nykyään yhä harvinaisempi.

### **Useful links**

Financial Statement:

https://webgate.ec.europa.eu/fpfis/wikis/display/ECResearchGMS/How+to+co mplete+your+financial+statement

Periodic Reporting:

https://webgate.ec.europa.eu/fpfis/wikis/pages/viewpage.action?spaceKey=E CResearchGMS&title=Periodic+Reporting

• Online manual:

http://ec.europa.eu/research/participants/docs/h2020-fundingguide/grants/grant-management/reports/periodic-reports\_en.htm

Coordinators Day 2018:

http://ec.europa.eu/research/participants/data/ref/h2020/other/events/2018-04-12/h2020-coordinators-day-agenda\_en.pdf

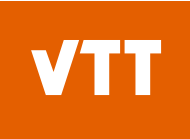

#### Thank you!

Ms. Kinga Koski Coordinator, EU Project Finance Teknologian tutkimuskeskus VTT Mobile: +358 40 158 7102, Fax: +358 20 722 2320 <u>kinga.koski@vtt.fi</u> <u>www.vtt.fi</u>